## TEHNIČKO CRTANJE – IZBORNO

**1. ZAD:** U softverskom programu progeCAD izradi crtež prikazan na slici.

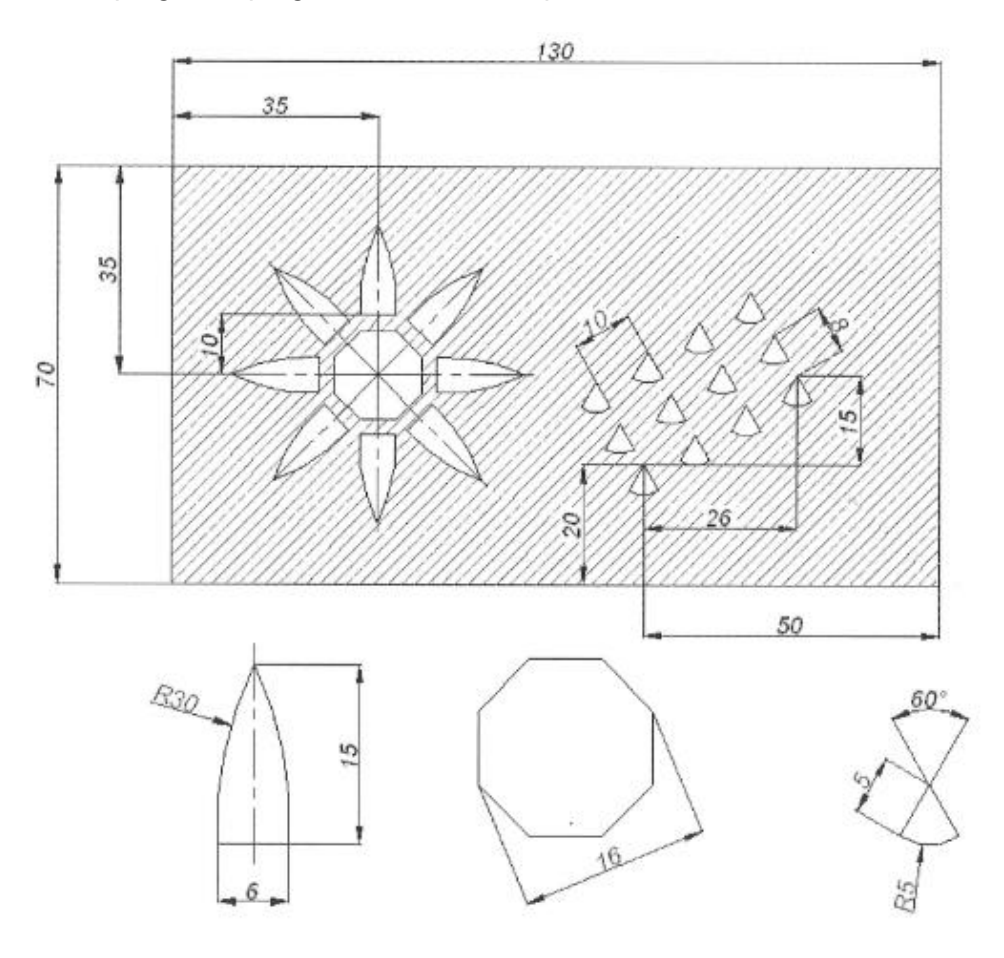

2. ZAD: U softverskom programu progeCAD izradi crtež prikazan na slici.

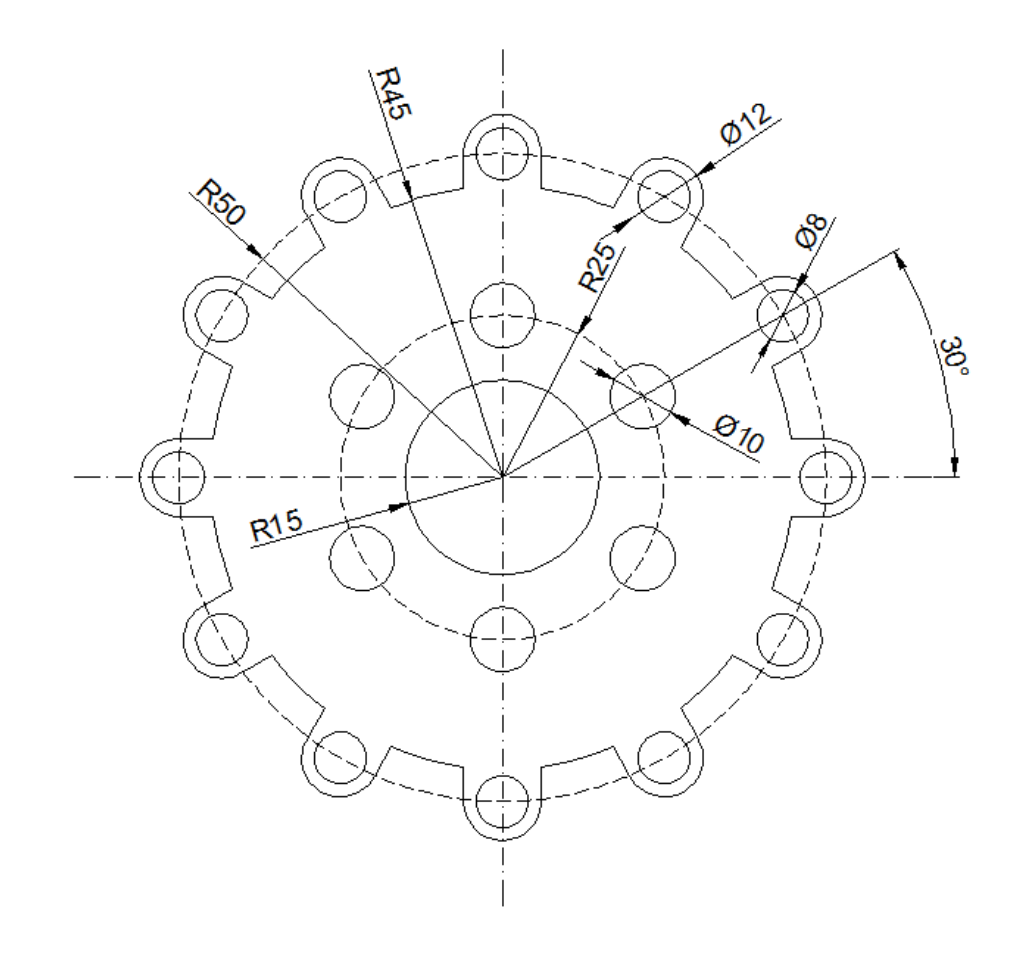

3. ZAD: U softverskom programu progeCAD izradi crtež prikazan na slici.

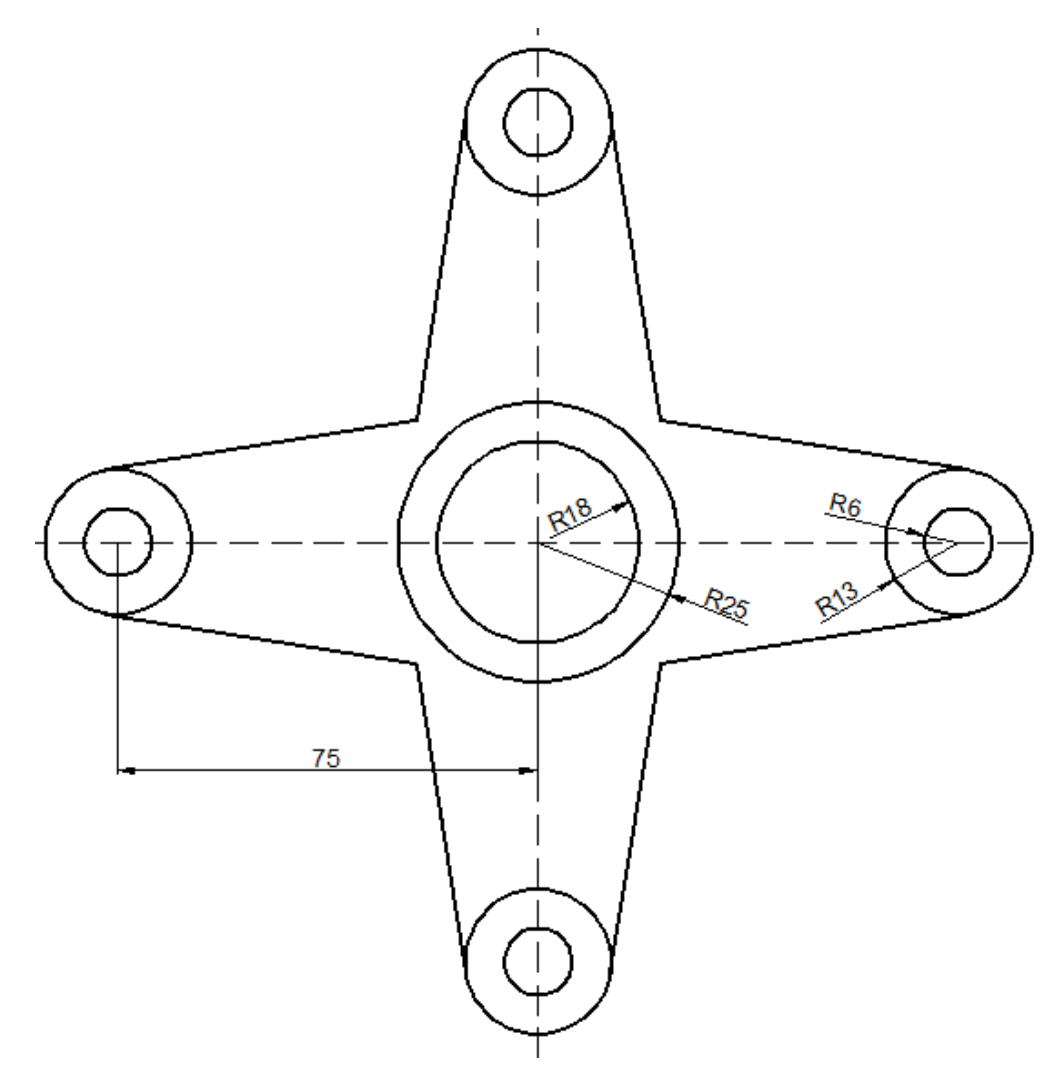

4. ZAD: U tablicu pokraj slike ispiši apsolutne i relativne koordinate.

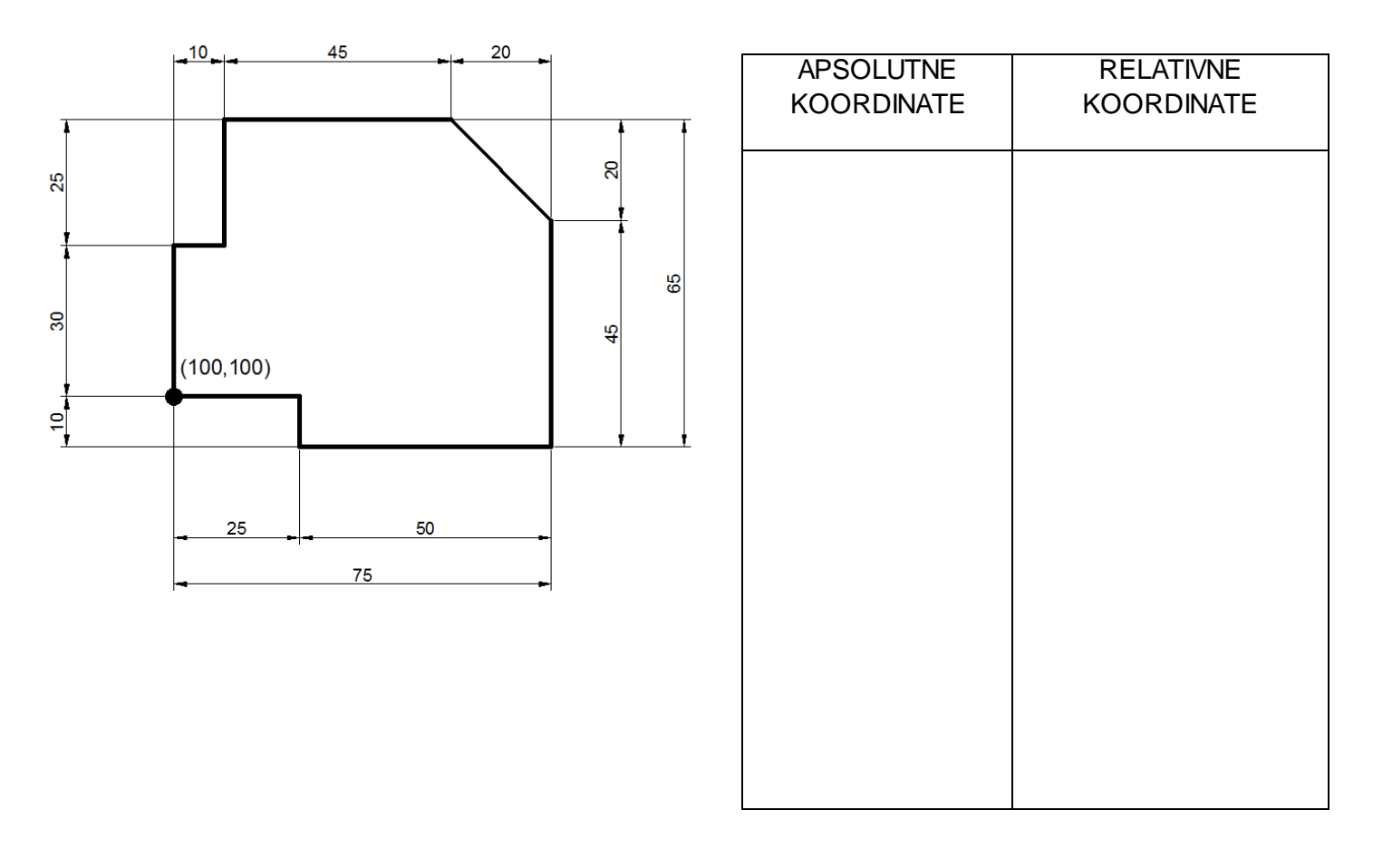

**4. ZAD:** U tablicu pokraj slike ispiši apsolutne i relativne koordinate.

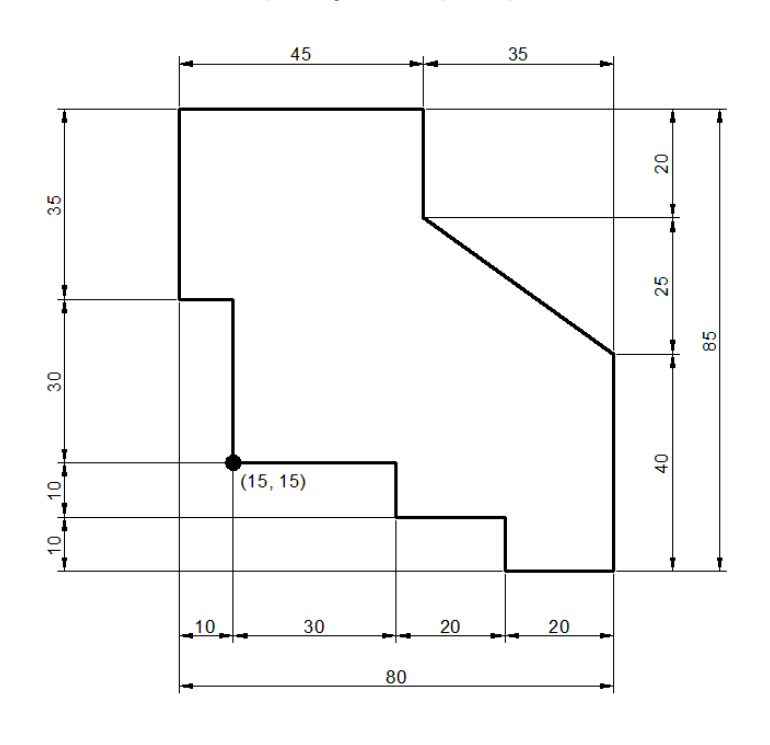

| APSOLUTNE<br>KOORDINATE | RELATIVNE<br>KOORDINATE |
|-------------------------|-------------------------|
|                         |                         |
|                         |                         |
|                         |                         |
|                         |                         |
|                         |                         |
|                         |                         |
|                         |                         |